1. Log into Self Service Banner:

| -111 |                                                                                                    |
|------|----------------------------------------------------------------------------------------------------|
|      |                                                                                                    |
|      |                                                                                                    |
|      |                                                                                                    |
|      | NOTICE                                                                                                    |
|      | Information Technology has a standard maintenance window every <u>Thursday from 8:30 PM - 12:30 AM</u> .                                                                                                    |
|      | During these times, systems may experience intermittent availability.                                                                                                    |
|      | Enter your LamarID (case sensitive) and your Personal Identification Number (PIN), select Log In.                                                                                                    |
|      | To recover your LEA username and password, Log In and click Personal Information.                                                                                                    |
|      | To protect your privacy. Exit and close your browser when you are finished.                                                                                                    |
|      | If you have any questions, or require additional information, please contact the Service Desk at 409.880.2222 or email servicedesk@lamar.edu.                                                                                                    |
|      | User ID: [20332800<br>PIN:                                                                                                    |
|      | Login Forgot PIN2                                                                                                    |
|      | RELEASE: 8.9.1.3                                                                                                    |
|      | © 2022 Ellucian Company L.P. and its affiliance.<br>This software contains confidential and proprietary information of Ellucian or its subsidiaries.<br>Use of this software is limited to Ellucian licensees, and is subject to the terms and conditions of one or more written license agreements between Ellucian and such licensees. |

2. Click on the 'Finance' Tab at the top and click on 'NEW Finance Self-Service'. Log in with your LEA username and password.

| ×                                                                                                 |                                                                                                    |
|---------------------------------------------------------------------------------------------------|----------------------------------------------------------------------------------------------------|
| Personal Information Employee Finance Par                                                         | ting                                                                                                    |
| Search Go                                                                                         | RETURN TO MENU SITE MAP HELP EXIT                                                                                                    |
| Finance                                                                                           |                                                                                                    |
| NEW Finance Self-Service<br>Click here for the Finance self-service experience.<br>Budget Oueries |                                                                                                    |
| Encumbrance Query                                                                                 |                                                                                                    |
| Approve Document                                                                                  |                                                                                                    |
| Budget Transfer<br>Budget Development<br>Delete Finance Template                                  |                                                                                                    |
|                                                                                                   | [ NEW Finance Self-Service   Budget Queries   Encumbrance Query   View Document   Approve Document   Budget Transfer   Budget Development   Delete Finance Template ] |

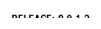

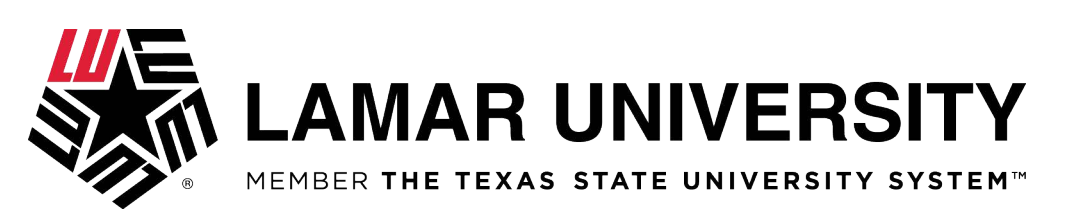

3. Click on the 'My Finance Query'

| My Fi  | nance                                                                                                    |               |                                                                                                    |
|--------|----------------------------------------------------------------------------------------------------|---------------|----------------------------------------------------------------------------------------------------|
|        | Hello Danielle,<br>Create, edit and approve transactions and view financial info                             | rmation for d | epartment / organization.                                                                                    |
|        | My Finance Query<br>Create, view and share budget availability, encumbrance and<br>payroll queries.          |               |                                                                                                    |
| ×      | My Journals<br>Create and view draft, pending and completed journals and<br>supporting documentation.        |               |                                                                                                    |
|        | Approve Documents<br>View list of documents pending approval. Approve, disapprove, or<br>deny.               |               | Budget Development<br>Create and review fiscal year operating budgets for the budget<br>development process. |
| •<br>• | Delete Finance Template<br>Delete templates for Finance Queries, Budget Development, and<br>Purchase Orders. |               |                                                                                                    |

4. Click on 'New Query' (Top Right Blue Button)

| LAMAR UNIVERSITY              |                              |          | *            | Danielle Louise Aylor |
|-------------------------------|------------------------------|----------|--------------|-----------------------|
| My Finance   My Finance Query |                              |          |              |                       |
| My Finance Query              |                              |          | Search Query | Q New Query           |
| Favorites                     | Saved Queries Shared Queries | Low-High | Y D          |                       |
|                               |                              |          |              |                       |
|                               |                              |          |              |                       |
|                               | No Favorite Query exists     |          |              |                       |

#### Lamar University

Creating a Self-Service Budget Query

- 5. From the 'Select Query Type' dropdown list, click 'Budget Status by Organizational Hierarchy'. Fill out the following.
  - a. Chart: L (always will be L)
  - b. Index: Type in your 6-digit Index (i.e., 661041)- It will automatically populate Fund, Org, and Program
  - c. Confirm 'Fiscal Year' is the current fiscal operating year.
  - d. Confirm 'Fiscal Period' is set to '14'.
  - e. Scroll down and in the 'Operating Ledger' section, check the following:
    - i. Adopted Budget
    - ii. Budget Adjustment
    - iii. Adjusted Budget
    - iv. Year to Date
    - v. Encumbrance
    - vi. Available Balance
  - f. Hit Submit.

| Favorites                       | Create New Query                                                                                                    | >                                                                           | × T D |
|---------------------------------|----------------------------------------------------------------------------------------------------|-----------------------------------------------------------------------------|-------|
| Mens Terro<br>-3%<br>06/15/2022 | Select Query Type Budget Quick Query Q Budget Status by Account Budget Status by Organizational Hierarchy Payroll Expense Detail Encumbrance Query Multi Year Query Budget Quick Query | Index<br>661041 Mens Tennis                                                 |       |
|                                 | 161016 Athletics     × v       Account     v       Activity     v                                                                                                    | 61041 Tennis Mens     × v       Program     4647 Mens Tennis       Location |       |
|                                 | Choose Activity 🗸                                                                                                    | Choose Location 🗸                                                           | •     |

| Favorites | Create New Query                                                                                                    | × TB                                                                                                    |
|-----------|----------------------------------------------------------------------------------------------------|----------------------------------------------------------------------------------------------------|
|           | ******                                                                                                    |                                                                                                    |
|           | Chart*                                                                                                    | Index                                                                                                    |
|           | L Lamar University **                                                                                                    | 661041 Mens Tennis × v                                                                                                    |
|           | Fund                                                                                                    | Organization *                                                                                                    |
|           | 161016 Athletics                                                                                                    | 61041 Tennis Mens                                                                                                    |
|           | Account                                                                                                    | Program                                                                                                    |
|           | Choose Account                                                                                                    | 4647 Mens Tennis                                                                                                    |
|           | Activity                                                                                                    | Location                                                                                                    |
|           | Choose Activity 🗸                                                                                                    | Choose Location 🗸                                                                                                    |
|           | Fund Type                                                                                                    | Account Type                                                                                                    |
|           | Choose Fund Type 🗸                                                                                                    | Choose Account Type                                                                                                    |
|           | Commitment Type                                                                                                    |                                                                                                    |
|           |                                                                                                    |                                                                                                    |
|           |                                                                                                    |                                                                                                    |
| Favorites | Create New Query                                                                                                    | × T B                                                                                                    |
| Favorites | Create New Query<br>Fiscal Year* 2022 **                                                                                                    | Fiscal Period*                                                                                                    |
| Favorites | Create New Query Fiscal Year* 2022 **                                                                                                    | Fiscal Period*                                                                                                    |
| Favorites | Create New Query<br>Fiscal Year* 2022 *•<br>Comparison Fiscal<br>Year Vear                                                                                                    | Fiscal Period * 14 * V B<br>Comparison<br>Fiscal Period None V                                                                                                    |
| Favorites | Create New Query<br>Fiscal Year* 2022 *•<br>Comparison Fiscal<br>Year •                                                                                                    | Fiscal Period * 14 * * *<br>Comparison<br>Fiscal Period None *                                                                                                    |
| Favorites | Create New Query Fiscal Year Comparison Fiscal Year                                                                                                    | Fiscal Period*  Comparison Fiscal Period None                                                                                                    |
| Favorites | Create New Query Fiscal Year Comparison Fiscal Year Operating Ledger                                                                                                    | Fiscal Period* Comparison Fiscal Period None                                                                                                    |
| Favorites | Create New Query Fiscal Year Comparison Fiscal Year Operating Ledger Adopted Budget                                                                                             | Fiscal Period * 14 * * * * * * * * * * * * * * * * *                                                                                                    |
| Favorites | Create New Query Fiscal Year* Comparison Fiscal Year Operating Ledger Adopted Budget ① Budget Adjustment ①                                                                      | Fiscal Period* 14  Comparison Fiscal Period  Year to Date ©  Encumbrance ©                                                                                                    |
| Favorites | Create New Query Fiscal Year Comparison Fiscal Vear Operating Ledger Adopted Budget © Sudget Adjustment © Adjusted Budget © Adjusted Budget ©                                   | Fiscal Period*   14   Comparison   Fiscal Period     Vear to Date ①   Image: Comparison Priscal Period     Image: Comparison Priscal Period     Image: Comparison Priscal Period     Image: Comparison Priscal Period     Image: Comparison Priscal Period     Image: Comparison Priscal Period     Image: Comparison Period     Image: Comparison Period </th |
| Favorites | Create New Query Fiscal Year* 2022 * Comparison Fiscal Year  Operating Ledger Adopted Budget () Budget Adjustment () Adjusted Budget () Adjusted Budget ()                      | Fiscal Period*     14     *       Comparison<br>Fiscal Period     None     *       Vear to Date ()     •     •       @ Encumbrance ()     •     •                                                                                                    |
| Favorites | Create New Query<br>Fiscal Year* 2022 X<br>Comparison Fiscal Year<br>Operating Ledger<br>Adopted Budget ()<br>Budget Adjustment ()<br>Adjusted Budget ()<br>Temporary Budget () | Fiscal Period*<br>14 **<br>Comparison<br>Fiscal Period<br>None<br>Fiscal Period<br>Year to Date ()<br>Encumbrance ()<br>Reservation ()<br>Commitments ()                                                                                                    |

6. Query Results screen will come up. You can get a more detailed view of your index in the query by clicking the hyper-link (highlighted blue).

|                                                          |                               |                                  |                                |                           | *                         |                                  |
|----------------------------------------------------------|-------------------------------|----------------------------------|--------------------------------|---------------------------|---------------------------|----------------------------------|
| My Finance   My Finance Query   Budget Status by Organia | rational Hierarchy.           |                                  |                                |                           |                           |                                  |
| Budget Status by Organizational Hierarchy                |                               |                                  |                                |                           |                           | New Query                        |
| K Men's Tennis                                           |                               |                                  |                                |                           | /                         | ' <b>&gt; B</b> 0 :              |
| Query Results                                            | _                             |                                  |                                |                           |                           | + ±                              |
| organization ≎ Click hyper-link                          | FY22/PD14 Adopted<br>Budget 🗘 | FY22/PD14 Budget<br>Adjustment 🕈 | FY22/PD14 Adjusted<br>Budget 🗘 | FY22/PD14 Year to<br>Date | FY22/PD14<br>Encumbrances | FY22/PD14 Available<br>Balance   |
| 61041 Tennis Mens                                        | \$234,759.00                  | \$56,408.85                      | \$291,167.85                   | \$283,222.67              | \$15,997.01               | (\$8,051.83)                     |
| Report Total (of all records)                            | \$234,759.00                  | \$56,408.85                      | \$291,167.85                   | \$283,222.67              | \$15,997.01               | (\$8,051.83)                     |
| My-Einance = My-Einance Query = Budget Status by-Organiz | ational Hierarchy.            |                                  |                                |                           | *                         | Danielle Louise Aylor            |
| Budget Status by Organizational Hierarchy                |                               |                                  |                                |                           |                           | New Query                        |
| Men's Tennis                                             |                               |                                  |                                |                           |                           | × > 0                            |
| Query Results                                            |                               |                                  |                                |                           |                           | + ±                              |
| Account Type Click Hyper-link                            | FY22/PD14 Adopted<br>Budget 🗘 | FY22/PD14 Budget<br>Adjustment   | FY22/PD14 Adjusted<br>Budget   | FY22/PD14 Year to Date    | FY22/PD14<br>Encumbrances | FY22/PD14 Available<br>Balance ᅌ |
| 60 Salaries and Wages                                    | \$79,782.00                   | \$1,854.00                       | \$81,636.00                    | \$63,766.97               | \$15,913.50               | \$1,955.53                       |
| 70 Expenditures                                          | \$153,123.00                  | \$56,408.85                      | \$209,531.85                   | \$219,455.70              | \$83.51                   | (\$10,007.36)                    |
| 80 Transfers                                             | \$1,854.00                    | (\$1,854.00)                     | \$0.00                         | \$0.00                    | \$0.00                    | \$0.00                           |
| Report Total (of all records)                            | \$234,759.00                  | \$56,408.85                      | \$291,167.85                   | \$283,222.67              | \$15,997.01               | (\$8,051.83)                     |

7. Once you find query screen with the information you want to see, you can save that query with name by clicking the disk in the upper right-hand corner.

|                                                                         |                     |    |                          |                                  |                                |                        | *                         | Danielle Louise Aylo        |
|-------------------------------------------------------------------------|---------------------|----|--------------------------|----------------------------------|--------------------------------|------------------------|---------------------------|-----------------------------|
| My-Enance • My-Enance Query • Budget Status by Organizational Hierarchy |                     |    |                          |                                  |                                |                        |                           |                             |
| Budget Status by Orga                                                   | anizational Hierarc | hy |                          |                                  |                                |                        |                           | New Query                   |
| K Men's Tennis                                                          |                     |    |                          |                                  |                                | Click disk to          | save                      |                             |
| Query Results                                                           |                     |    |                          |                                  |                                |                        |                           | + ±                         |
| Account Type 🗘                                                          | Account Type Title  | ٥  | FY22/PD14 Adopted Budget | FY22/PD14 Budget<br>Adjustment 🗘 | FY22/PD14 Adjusted<br>Budget 🗘 | FY22/PD14 Year to Date | FY22/PD14<br>Encumbrances | FY22/PD14 Available Salance |
| 71                                                                      | Travel              |    | \$39,000.00              | (\$12,300.00)                    | \$26,700.00                    | \$37,283.37            | \$0.00                    | (\$10,583.37)               |
| 72                                                                      | Other Expenditures  |    | \$18,075.00              | \$10,708.85                      | \$28,783.85                    | \$29,410.21            | \$83.51                   | (\$709.87)                  |
| 76                                                                      | Financial Aid       |    | \$96,048.00              | \$58,000.00                      | \$154,048.00                   | \$152,762.12           | \$0.00                    | \$1,285.88                  |
| Report Total (of all records)                                           |                     |    | \$153,123.00             | \$56,408.85                      | \$209,531.85                   | \$219,455.70           | \$83.51                   | (\$10,007.36)               |

8. Choose a name for the query, check 'Set as Favorite', and hit 'Save'.

|                               |                                       |                               |                                |                              |                        | 4                         | Danielle Louise Ayloi       |
|-------------------------------|---------------------------------------|-------------------------------|--------------------------------|------------------------------|------------------------|---------------------------|-----------------------------|
| My Finance   My Finance       | <u>Query</u> Budget Status by Organiz | ational Hierarchy             |                                |                              |                        |                           |                             |
| Budget Status by Org          | ganizational Hierarchy                |                               |                                |                              |                        |                           | New Query                   |
| 🕻 Men's Tennis                |                                       |                               |                                |                              |                        |                           | / > 8 0                     |
| Query Results                 |                                       |                               |                                |                              |                        |                           | + ±                         |
| Account Type 🗘                | Account Type Title                    | FY22/PD14 Adopted<br>Budget 🗢 | FY22/PD14 Budget<br>Adjustment | FY22/PD14 Adjusted<br>Budget | FY22/PD14 Year to Date | FY22/PD14<br>Encumbrances | FY22/PD14 Available Salance |
| 71                            | Travel                                | \$39,000.00                   | (\$12,300.00)                  | \$26,700.00                  | \$37,283.37            | \$0.00                    | (\$10,583.37)               |
| 72                            | Other Expenditures                    | \$18,075.00                   |                                | \$28.783.85                  | \$29,410.21            | \$83.51                   | (\$709.87)                  |
| 76                            | Financial Aid                         | \$96,048.00                   | Save as                        | 154,048.00                   | \$152,762.12           | \$0.00                    | \$1,285.88                  |
| Report Total (of all records) |                                       | \$452 422 00                  | Men's Tennis Expe              | enses                        | \$240,455,70           | ¢02 84                    | (\$10.007.26)               |
|                               |                                       | \$103,123.00                  | Set as favorite                | 1209,031.00                  | 6219,455.70            | \$63.01                   | (\$10,007.36)               |
|                               |                                       |                               | CANCEL                         | SAVE                         |                        |                           |                             |

9. After a query has been saved it will show up under the 'My Finance Query' in the future when you log in.

|                               |                                                                                                    |              | 🛠 😨 Danielle Louise Aylor |
|-------------------------------|----------------------------------------------------------------------------------------------------|--------------|---------------------------|
| My Finance   My Finance Query |                                                                                                    |              |                           |
| My Finance Query              |                                                                                                    | Search Query | Q New Query               |
|                               | Favorites Saved Queries Shared Queries 🗘 Low-High                                                                           | ▼ 8          |                           |
|                               | Men's Tennis Expenses         Budget           -5%         \$10,007 exceeded           \$219,539 spent of         \$209,531 |              |                           |
|                               | 06/16/0022                                                                                                    |              |                           |

Notes:

You can edit or delete a query at any time after it is created. 'Fiscal Year' will need to be updated on the saved query to the current fiscal operating year, annually.

For assistance or questions regarding budget queries, please contact the Budget and Financial Planning office at 880-2397 or <u>budget@lamar.edu</u>.